# Mailanleitung - Android

- 1. In dieser Anleitung wird als Beispiel ein Samsung Handy hergenommen, es ist bei allen Android Geräten ähnlich.
- Öffnen Sie auf ihrem Smartphone die Einstellungen. Diese finden Sie entweder wenn sie vom oberen Bildschirmrand nach unten ziehen und dann das Zahnradsymbol drücken oder wenn Sie die Einstellungen über die App öffnen.

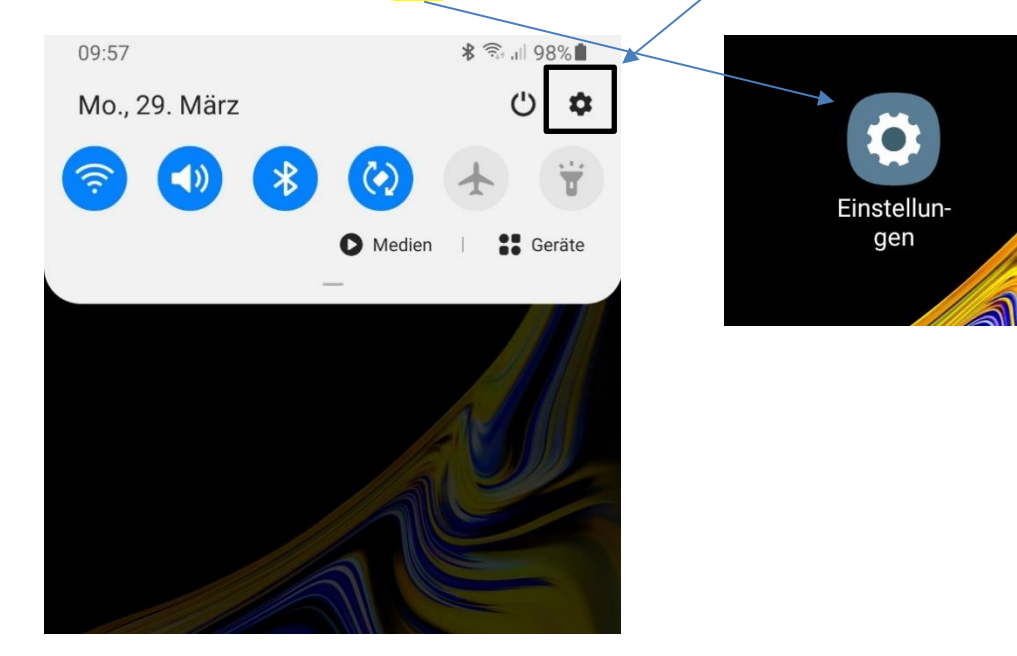

3. Hier klicken Sie auf Konten

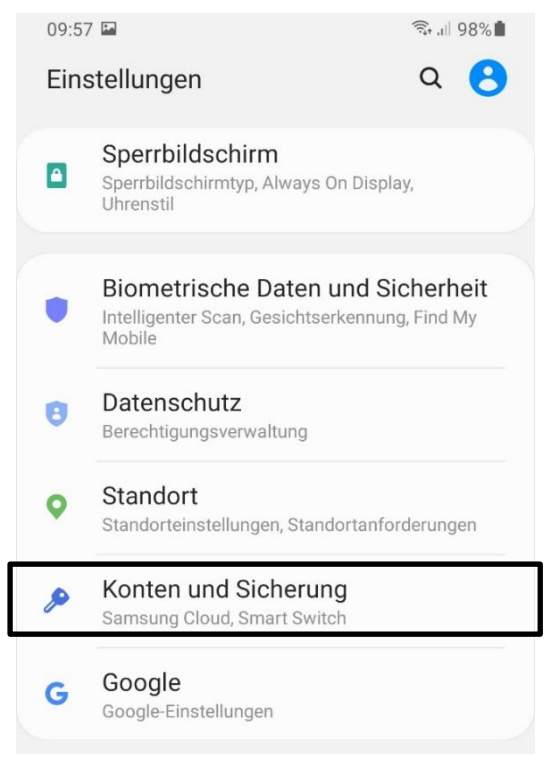

4. Hier klicken Sie auf Ihr Mailkonto mit der Endung z.B. @ainet.at

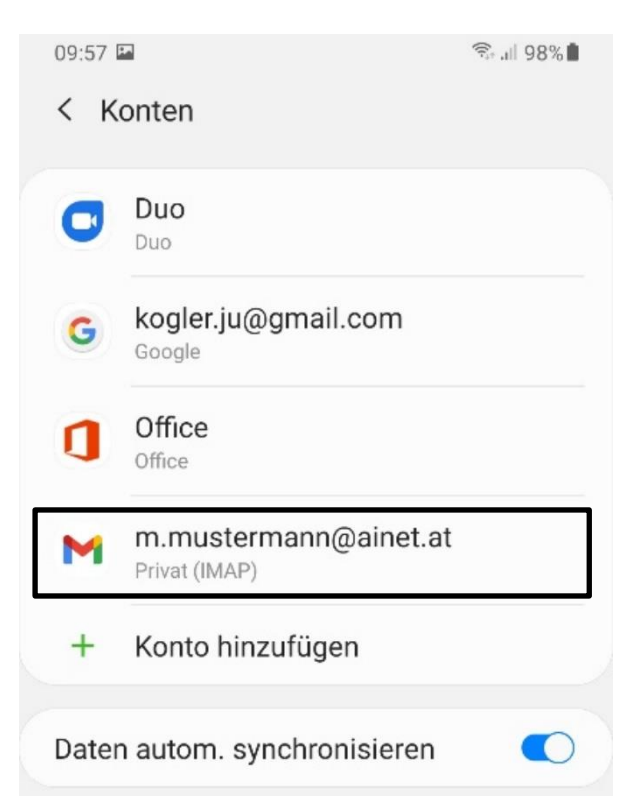

5. Klicken Sie hier auf Kontoeinstellungen

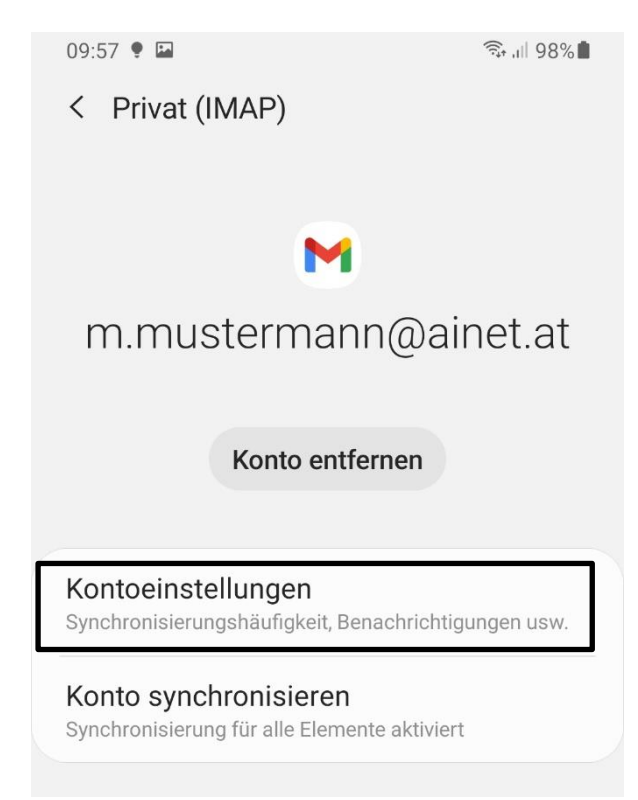

- 6. Klicken Sie auf Ihr Konto mit der Endung z.B. @ainet.at
  - 10:03 🖬 🌻 🦷 🧊 🧐
  - ← Einstellungen

Allgemeine Einstellungen

kogler.ju@gmail.com

m.mustermann@ainet.at

Konto hinzufügen

7. Klicken Sie auf Einstellungen des Eingangsservers

Benachrichtigungseinstellungen

E-Mail-Benachrichtigungen Bei neuen E-Mails benachrichtigen

 $\checkmark$ 

Benachrichtigungen verwalten

#### Servereinstellungen

Einstellungen des Eingangsservers Nutzername, Passwort und weitere Einstellungen des Eingangsservers

### Einstellungen des Ausgangsservers

Nutzername, Passwort und weitere Einstellungen des Ausgangsservers

III O <

Hier muss bei Server mail.ainet.at hingeschrieben werden, wenn das Konto mit IMAP eingerichtet ist muss der Port 993 lauten, wenn das Konto mit POP 3 eingerichtet ist muss der Port 995 lauten, der Sicherheitstyp muss auf SSL/TLS stehen, danach klicken Sie auf fertig.

Х

## Synchronisierungsopti...

Nutzername m.mustermann@ainet.at

Passwort

<sup>Server</sup> mail.ainet.at

Port **993** 

Sicherheitstyp

SSL/TLS

ABBRECHEN

FERTIG

#### 9. Jetzt klicken Sie auf Einstellungen des Ausgangsservers

#### Benachrichtigungseinstellungen

E-Mail-Benachrichtigungen Bei neuen E-Mails benachrichtigen

Benachrichtigungen verwalten

 $\checkmark$ 

#### Servereinstellungen

Einstellungen des Eingangsservers Nutzername, Passwort und weitere Einstellungen des Eingangsservers

Einstellungen des Ausgangsservers Nutzername, Passwort und weitere Einstellungen des Ausgangsservers

| 111 | Ο | < |
|-----|---|---|
|-----|---|---|

 Hier muss bei SMTP - Server smtp.ainet.at hingeschrieben werden, der Port muss 587 lauten, der Sicherheitstyp muss auf STARTTLS stehen, danach klicken Sie auf fertig.

| Synchronisierungsopti               |    |  |
|-------------------------------------|----|--|
| Anmeldung erforderlich              |    |  |
| Nutzername<br>m.mustermann@ainet.at |    |  |
| Passwort                            | ×  |  |
| SMTP-Server<br>smtp.ainet.at        |    |  |
| Port<br>587                         |    |  |
| Sicherheitstyp                      |    |  |
| STARTTLS                            | -  |  |
| ABBRECHEN FERT                      | IG |  |

## Die Einrichtung ist nun abgeschlossen!